# Объекты

Сантехника, мебель, короба, ниши, зеркала, проёмы, врезки – это объекты, которые можно вставлять в проект.

Чтобы вставить объект в проект (старый интерфейс каталога объектов):

- 1. выделите одну из стен (или плитку на этой стене);
- 2. зайдите в Главном меню в раздел «**Объекты**», в списке найдите нужную группу объектов (например, «ванна»);
- 3. нажмите «**Обзор...**», откроется окно выбора, кликните дважды по объекту;
- 4. объект отобразится в помещении.

В новом интерфейсе Ceramic3D, чтобы вставить объект:

- 1. выделите одну из стен (или плитку на этой стене);
- 2. нажмите на пиктограмму 🔝 в Панели инструментов;
- 3. в открывшемся окне выберите в каталоге группу объектов и дважды кликните на нужный объект;
- 4. закройте окно каталога, объект будет установлен в помещении.

По умолчанию почти любой вновь добавленный объект выделен (подсвечен голубым).

Параметры объектов, их местоположение можно свободно изменять.

# Движение объекта

Есть три способа перемещать объекты:

- 1. с помощью стрелок на клавиатуре;
- 2. с помощью мыши;
- 3. путём ввода точных параметров.

Движение объекта всегда производится **в той плоскости, которая на данный момент отображается** на мониторе.

Например, при виде сверху, объект можно перемещать только относительно стен.

Когда вид на одну из стен – перемещение происходит относительно пола и трёх оставшихся стен.

#### Стрелками

- 1. Выделите объект.
- 2. Выберите тот ракурс, в котором следует менять расположение объекта (сверху или относительно стен).
- 3. Стрелками вверх, вниз, влево, вправо на клавиатуре измените положение на нужное.
- 4. Смените ракурс, проверьте положение объекта, при необходимости пододвиньте его ещё

Last update: 2020/09/28 student:объекты https://3d.kerama-marazzi.com/doku.php?id=student:%D0%BE%D0%B1%D1%8A%D0%B5%D0%BA%D1%82%D1%8B&rev=1404316899 21:43

раз.

#### Мышью

#### Вводом координат

## Поворот объекта

### Размер объекта

### Материалы объекта

### Дополнительные характеристики

From:

https://3d.kerama-marazzi.com/ - KERAMA MARAZZI 3D

 Permanent link:
 Image: https://3d.kerama-marazzi.com/doku.php?id=student:%D0%BE%D0%B1%D1%8A%D0%B5%D0%BA%D1%82%D1%8B&rev=1404316899

Last update: 2020/09/28 21:43